## Einstieg in Online Schule Saarland (Schülerinnen und Schüler)

Liebe Schülerinnen und Schüler,

Online Schule Saarland (OSS) ist eine Internet-Plattform, auf der Dateien zwischen Schülern und Lehrern ausgetauscht werden können. Das ist zunächst einmal vergleichbar mit dem gewohnten Austausch per E-Mail. Wenn man sich in das System eingearbeitet hat, bietet OSS auf längere Sicht aber interessante zusätzliche Möglichkeiten. Wir wollen OSS an unserer Schule bis Anfang Juni (Stichtag 8. Juni) in allen Klassen zum Laufen bringen. Das ist ein ehrgeiziges Ziel, denn der Einstieg ist nicht ganz einfach. Parallel arbeiten wir wie gewohnt mit E-Mails.

Ihr könnt euch sofort registrieren. Eure Lehrer /-innen geben euch Bescheid, sobald sie erstmals Dateien für euch auf OSS hochladen.

## Am besten folgt ihr genau der nachfolgenden Beschreibung!

## Passwort überlegen

Überlegt euch ein Passwort und schreibt es euch auf.

Das Passwort hat mindestens 8 Zeichen. Nötig sind mindestens ein Großbuchstabe, mindestens ein Kleinbuchstabe, mindestens 3 Ziffern und mindestens ein Sonderzeichen (z. B. %, §, &, oder ?).

Mein Passwort: Mein Benutzername:

## **Registrieren bei Online Schule Saarland**

- Gebt bei Google oder einer anderen Suchmaschine Online Schule Saarland Registrierung in die Suchmaske ein.
- Gebt Vornamen, Nachnamen und eure E-Mail-Adresse an! Seid dabei sehr sorgfältig! Wenn ihr einen Tippfehler macht, kann man euch möglicherweise im System nicht mehr finden.
- Bei Daten zur Schule klickt ihr Schüler an und danach eure Klassenstufe.
- Schließlich scrollt ihr bei Ausgewählte Schule solange herunter, bis ihr unsere Schule findet.
- Beim Register-Reiter Passwort gebt ihr das selbstgewählte Passwort zwei Mal ein. -
- Klickt auf Registrieren, und schon seid Ihr fertig.!
- Anschließend müsst ihr warten, bis ihr freigeschaltet werdet. Ihr erhaltet insgesamt zwei E-Mails von OSS: eine Registrierungsbestätigung und eine Benachrichtigung über die Freischaltung. In einer dieser Mails findet ihr auch euren Benutzernamen.

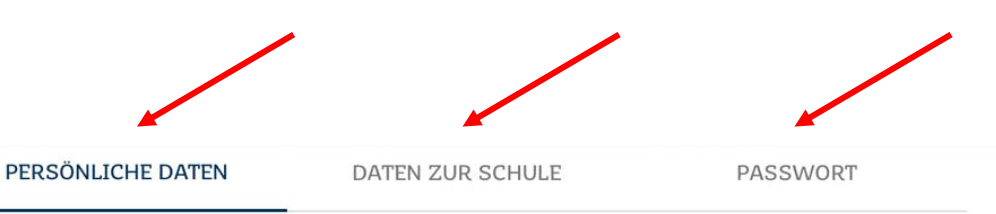

Herzlich willkommen auf der Registrierungsseite für Online Schule Saarland.

Geben Sie in den 3 Rubriken Persönliche Daten, Daten zur Schule und Passwort Ihre Daten ein, und starten Sie die Registrierung über den Button Registrieren in der Rubrik Passwort.

Alle mit \* gekennzeichneten Felder sind verpflichtend einzugeben.

| Vorname    | ٢ |
|------------|---|
| Nachname * |   |
|            |   |

| Einloggen bei Online Schule Saarland na                                                                                                    | ch erfolgreicher Registrierung (1)                                                                                  |  |  |  |  |
|----------------------------------------------------------------------------------------------------|----------------------------------------------------------------------------------------------------|--|--|--|--|
| <ul> <li>Im Internet-Browser online-schule.s</li> <li>Sollte das wider Erwarten nicht funl</li> <li>Anmelden klicken (Pfeil)</li> <li>Benutzername und Passwort eingek</li> </ul>                                                                                                    | <i>aarland</i> eingeben<br>ktionieren, kann man auch <u>https://online-schule.saarland/</u> eingeben.<br>Den        |  |  |  |  |
| online<br>schule<br>saarland                                                                                                    | A+ A- Anmelden                                                                                                    |  |  |  |  |
| Online                                                                                                    | e-Schule Saarland                                                                                                   |  |  |  |  |
| <ul> <li>Es erscheint die eigene Startseite, d<br/>Wenn die linke Spalte nicht angezei</li> </ul>                                                                                                    | as <i>Dashboard,</i> das anfangs noch ziemlich leer ist.<br>gt wird, oben links den Button 🔳 anklicken (Pfeil).     |  |  |  |  |
|                                                                                                    |                                                                                                    |  |  |  |  |
| online-schule.saarland Deutsch (de)                                                                                                    |                                                                                                    |  |  |  |  |
| න Dashboard                                                                                                    |                                                                                                    |  |  |  |  |
| A Startseite Zuletzt besuchte Kurse                                                                                                    |                                                                                                    |  |  |  |  |
| Kalender                                                                                                    |                                                                                                    |  |  |  |  |
|                                                                                                    |                                                                                                    |  |  |  |  |
|                                                                                                    | Keine zuletzt besuchten Kurse                                                                                       |  |  |  |  |
| <ul> <li>Einloggen bei Online Schule Saarland nach erfolgreicher Registrierung (2)</li> <li>Die Aufgabenbereiche der einzelnen Fächer heißen in OSS Kurse.</li> <li>Jede Klasse bekommt also nach und nach einen Deutsch-Kurs, einen Mathe-Kurs usw.</li> <li>Sobald eure Lehrer /-innen euch in ihre Online-Kurse aufgenommen haben und Aufgaben hochgeladen haben, findet ihr auf dem Dashboard verschiedene Fenster für verschiedene Fächer in eurer Klasse.</li> <li>Hier als Beispiel ein Deutsch-Kurs für die erfundene Klasse 6LF3.</li> <li>Der erfundene Lehrer heißt Reiner Zufall.</li> <li>Der Name des Kurses lautet: Deutsch-6LF3-RZ.</li> <li>K steht für den Namen des Lehrers, der den Kurs angelegt hat.</li> <li>Wenn ihr auf den Namen des Kurses (siehe Pfeil) klickt, öffnet sich ein neues Fenster (s. nächste Seite).</li> </ul> |                                                                                                    |  |  |  |  |
| - Wenn ihr auf den Namen des Kurse                                                                                                    | s (siehe Pfeil) klickt, öffnet sich ein neues Fenster (s. nächste Seite).                                           |  |  |  |  |
| - Wenn ihr auf den Namen des Kurse                                                                                                    | s (siehe Pfeil) klickt, öffnet sich ein neues Fenster (s. nächste Seite).<br>icht<br>Ber aus Darstellung entfernte) |  |  |  |  |
| - Wenn ihr auf den Namen des Kurse                                                                                                    | s (siehe Pfeil) klickt, öffnet sich ein neues Fenster (s. nächste Seite).                                           |  |  |  |  |
| - Wenn ihr auf den Namen des Kurse                                                                                                    | s (siehe Pfeil) klickt, öffnet sich ein neues Fenster (s. nächste Seite).                                           |  |  |  |  |
| - Wenn ihr auf den Namen des Kurse                                                                                                    | s (siehe Pfeil) klickt, öffnet sich ein neues Fenster (s. nächste Seite).                                           |  |  |  |  |
| <ul> <li>Wenn ihr auf den Namen des Kurse</li> <li></li></ul>                                                                                                    | s (siehe Pfeil) klickt, öffnet sich ein neues Fenster (s. nächste Seite).                                           |  |  |  |  |

| Aufgal | Aufgaben herunterladen und Antworten hochladen (1)                                                                                                    |                                                                                                    |  |  |  |  |  |
|--------|----------------------------------------------------------------------------------------------------|----------------------------------------------------------------------------------------------------|--|--|--|--|--|
| -      | <ul> <li>Wenn ihr den Kursnamen (Deutsch-6LF3-RZ) angeklickt habt, öffnet sich ein Fenster mit euren<br/>Arbeitsaufträgen. Meistens schreiben die Lehrer/-innen ein paar Sätze dazu.</li> <li>Klickt auf den Namen der Aufgabe (Pfeil)!</li> </ul> |                                                                                                    |  |  |  |  |  |
| n      | Deut                                                                                                    | Deutsch-6LF3-RZ<br>Dashboard / Meine Kurse / De-6LF3-RZ                                                                                                    |  |  |  |  |  |
|        |                                                                                                    |                                                                                                    |  |  |  |  |  |
|        | R Ar                                                                                                    | Ankündigungen                                                                                                    |  |  |  |  |  |
|        | Thema 1                                                                                                    |                                                                                                    |  |  |  |  |  |
|        | Ti                                                                                                    | erschutz 🦯                                                                                                    |  |  |  |  |  |
|        | Lie                                                                                                    | ebe Schülerinnen und Schüler der 6LF3,                                                                                                    |  |  |  |  |  |
|        | in<br>Th                                                                                                    | der PDF-Datei findet Ihr heute eine sehr aktuelle und interessante Aufgabe. Es ist ein kurzer Zeitungsartikel zum<br>Iema Tierschutz. Bitte lest den Artikel durch und beantwortet die Fragen zum Text. Ihr habt eine Woche Zeit. Ladet |  |  |  |  |  |
|        | mi                                                                                                    | r dann bis zum 20. Mai 2020 die Ergebnisse hoch.                                                                                                    |  |  |  |  |  |
|        | Es                                                                                                    | genügt, wenn ihr Fotos eurer Antworten hochladet.<br>ist aber auch in Ordnung, wenn Ihr Word-Dateien oder PDF-Dateien hochladet.                                                                                                    |  |  |  |  |  |
|        | Vi                                                                                                    | ele Grüße                                                                                                    |  |  |  |  |  |
|        | Eu                                                                                                    | er Deutschlehrer R. Zufall                                                                                                    |  |  |  |  |  |
|        |                                                                                                    |                                                                                                    |  |  |  |  |  |
|        |                                                                                                    |                                                                                                    |  |  |  |  |  |
| -<br>- | Es öffnet sich ein n<br>Die Aufgabe wurde<br>(oberer Pfeil).<br>Wenn Ihr eure Aufg                                                                                                    | eues Fenster.<br>in diesem Fall als PDF-Datei gesendet. Die könnt ihr öffnen oder herunterladen<br>gaben erledigt habt, klickt ihr auf <i>Abgabe hinzufügen</i> (unterer Pfeil).                                                        |  |  |  |  |  |
| -      | Hinweis: Es kann a<br>Bückmeldung von                                                                                                    | uch vorkommen, dass euch Lehrkräfte zwar Materialien schicken, aber keine<br>euch brauchen. In diesem Fall fehlt der Button "Abgabe binzufügen" (unterer                                                                                |  |  |  |  |  |
|        | Pfeil).                                                                                                    | euch brauchen. In diesem fan fenit der button "Abgabe finizuragen" (unterei                                                                                                    |  |  |  |  |  |
|        |                                                                                                    |                                                                                                    |  |  |  |  |  |
|        |                                                                                                    |                                                                                                    |  |  |  |  |  |
|        | Ce-6LF3-RZ                                                                                                    | Image: Tierschutz Klasse 6LF3.pdf     9. May 2020, 18:26                                                                                                    |  |  |  |  |  |
|        | 🐮 Teilnehmer/innen                                                                                                    | Abgabestatus                                                                                                    |  |  |  |  |  |
|        | Badges                                                                                                    | Abgabestatus Kein Versuch                                                                                                    |  |  |  |  |  |
|        | S Kompetenzen                                                                                                    | Bewertungsstatus Nicht bewertet                                                                                                    |  |  |  |  |  |
|        | I Bewertungen                                                                                                    | Fälligkeitsdatum Wednesday, 20. May 2020, 18:42                                                                                                    |  |  |  |  |  |
|        | Allgemeines                                                                                                    | Verbleibende Zeit 10 Tage 7 Stunden                                                                                                    |  |  |  |  |  |
|        | 🗅 Thema 1                                                                                                    | Zuletzt geändert -                                                                                                    |  |  |  |  |  |
| - 1    | 🗅 Thema 2                                                                                                    | Abgabekommentare                                                                                                    |  |  |  |  |  |
|        | 🚯 Dashboard                                                                                                    | Kommentare (0)                                                                                                    |  |  |  |  |  |
|        | Startseite                                                                                                    |                                                                                                    |  |  |  |  |  |
|        | 🛗 Kalender                                                                                                    | Abgabe hinzufügen                                                                                                    |  |  |  |  |  |
|        | Meine Dateien                                                                                                    | Sie haben bisher keine Lösungen abgegeben.                                                                                                    |  |  |  |  |  |
|        |                                                                                                    |                                                                                                    |  |  |  |  |  |

| Aufgaben herunterladen und Antworten hochladen (2)                                                                                                    |                            |                                                                     |  |  |  |  |
|----------------------------------------------------------------------------------------------------|----------------------------|---------------------------------------------------------------------|--|--|--|--|
| <ul> <li>In welcher Form die Aufgaben abgegeben werden, sagen euch eure Lehrer/-innen, und das hängt natürlich auch von eurer Computer-Ausstattung ab.</li> <li>Es können z. B. Bilder, PDF-Dateien oder Word-Dokumente hochgeladen werden.</li> <li>Eine recht einfache Möglichkeit, die eigentlich immer möglich sein sollte, ist es, die handgeschriebenen Lösungen sorgfältig und bei gutem Licht mit dem Handy abzufotografieren und hochzuladen.</li> <li>Die Dateien können, wenn man am Computer arbeitet, in ein Feld gezogen werden (mittlerer Pfeil).</li> <li>Die Dateien können auch dem Dateien-Verzeichnis eingefügt werden (oberer Pfeil). Das funktioniert in aller Regel auch mit einem Handy sehr gut.</li> <li>Am Schluss Änderungen sichern klicken (unterer Pfeil)!</li> </ul> |                            |                                                                     |  |  |  |  |
| 🔁 De-6LF3-RZ                                                                                                    | Tierschutz Klasse 6LF3.pdf | 9. May 2020, 18:26                                                  |  |  |  |  |
| 📽 Teilnehmer/innen                                                                                                    | Dateiabgabe                | Maximale Größe für Dateien: 100MB, maximale Anzahl von Anhängen: 20 |  |  |  |  |
| Badges                                                                                                    |                            | <ul> <li>□ Dateien</li> </ul>                                       |  |  |  |  |
| S Kompetenzen                                                                                                    |                            |                                                                     |  |  |  |  |
| I Bewertungen                                                                                                    |                            | -                                                                   |  |  |  |  |
| Allgemeines                                                                                                    |                            | Bewegen Sie Dateien in dieses Feld (Drag-and-drop)                  |  |  |  |  |
| 🗅 Thema 1                                                                                                    |                            | Akzeptierte Dateitypen:                                             |  |  |  |  |
| 🗅 Thema 2                                                                                                    |                            | Alle Dateitypen                                                     |  |  |  |  |
| 🚯 Dashboard                                                                                                    |                            | Änderungen sichern Abbrechen                                        |  |  |  |  |
| Startseite                                                                                                    |                            |                                                                     |  |  |  |  |
|                                                                                                    |                            |                                                                     |  |  |  |  |

Viel Erfolg und Spaß mit OSS!

Г